# ELECOM

超薄型 有線薄型ミニキーボード TK-FCP096 シリーズ ユーザーズマニュアル

このたびは、エレコム 有線薄型ミニキーボード "TK-FCP096" シリーズをお買い上げいただき誠に ありがとうございます。

このマニュアルでは "TK-FCP096" シリーズの操作方法と安全にお取り扱いいただくための注意事 項を記載しています。ご使用前に、必ずお読みください。また、このマニュアルを読み終わったあ とは、大切に保管しておいてください。 ※ このマニュアルでは一部の表記を除いて "TK-FCP096" シリーズを「本製品」と表記しています。

# キーボードの使用方法

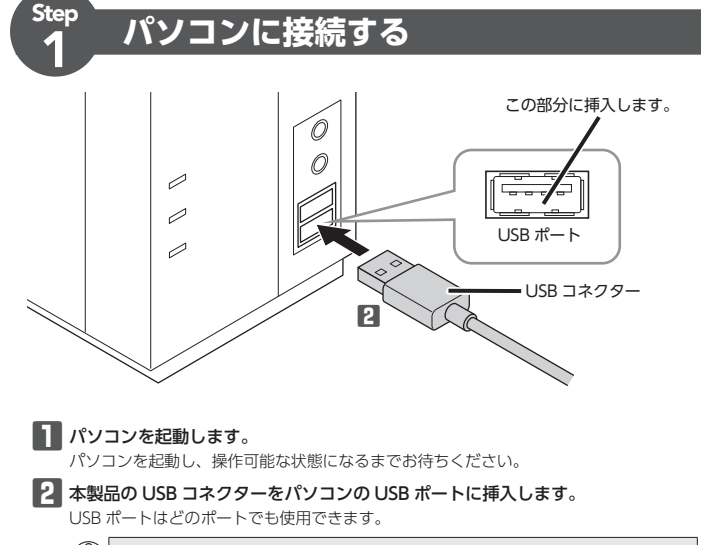

- () コネクターの向きと挿入場所を十分に確認してください。 挿入時に、強い抵抗を感じる場合は、コネクターの形状と向きが正しいか確認し てください。無理に押し込むとコネクターが破損したり、けがをする恐れがあり ます。
  - USB コネクターの端子部には触れないでください。

3 ドライバーが自動的にインストールされます。

## ■Windows<sup>®</sup>の場合

4 Fnキーを押しながら、 🖳 キーを押して、 Windows<sup>®</sup> モードに切り替えます。 Caps Lock ランプが緑色で1回点滅します。 これでキーボードを利用できます。

#### ■Macintosh<sup>®</sup>の場合

■ キーボード設定アシスタントが表示された場合

4 キーボード設定アシスタントが起動したら、 続ける をクリックします。

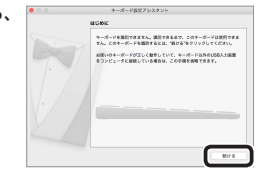

5 左 Shift キーの右隣のキー (Z\_)を押します。

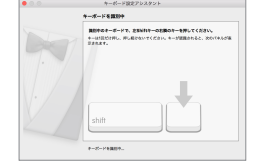

# 安全にお使いいただくために

#### ■ 絵表示の意味

| ▲ 警告                  | この表示の注意事項を守らないと、火災・感電などによる死亡や大けがな<br>ど人身事故の原因になります。       |  |
|-----------------------|-----------------------------------------------------------|--|
| ▲ 注意                  | この表示の注意事項を守らないと、感電やその他の事故によりけがをしたり、他の機器に損害を与えたりすることがあります。 |  |
|                       |                                                           |  |
| ❶ 「しなければならないこと」を示します。 |                                                           |  |
| (1) 「注意して             | こいただきたいこと」を記載しています。                                       |  |

● 「お願いしたいこと」や「参考にしていただきたいこと」を記載しています。

けがや故障、火災などを防ぐために、ここで説明している注意事項を必ずお読みくださ

#### / 警告

- ▲製品に水や金属片などの異物が入ったときは、すぐに使用を中止し、本製品 を接続機器から取り外してください。そのまま使用すると、火災や感電の原因 になります
- 本製品が発熱している、煙がでている、異臭がしているなどの異常があるとき Ω は、すぐに使用を中止し、本製品を接続機器から取り外してください。そのあ とで、お買い上げの販売店またはエレコム総合インフォメーションセンターま でご連絡ください。そのまま使用すると、火災や感電の原因になります。
- 本製品を落としたり、ぶつけたりしないでください。万一、本製品が破損した  $\bigcirc$ 場合は、すぐに使用を中止し、本製品を接続機器から取り外してください。 のあとで、お買い上げの販売店またはエレコム総合インフォメーションセン ターまでご連絡ください 破損したまま使用すると、火災や感電の原因になります。
- ▲製品の分解や改造、修理などをしないでください。火災や感電、故障の原因 になります。
- 故障時の保証の対象外となります。
- ▲製品を火中に投入しないでください。
- 破裂により火災やけがの原因になります。
- $\bigcirc$ コネクタはぬれた手で抜き差ししないでください。また、加工したり、無理に 曲げたりしないでください。 火災や感雷の原因になります。

|  | 注音 |  |
|--|----|--|
|  | 计员 |  |

- 本製品を次のようなところには置かないでください。
- 日のあたる自動車内、直射日光のあたるところ
- 暖房器具の周辺など高温になるところ
- 多湿なところ、結露をおこすところ
- 平坦でないところ、振動が発生するところ • マグネットの近くなどの磁場が発生するところ
- ほこりの多いところ
- 本製品は防水構造ではありません。水などの液体がかからないところで使用ま Ω たは保存してください。
- 雨、水しぶき、ジュース、コーヒー、蒸気、汗なども故障の原因となります。 本製品の誤動作によって、重大な影響を及ぼす恐れのある機器では使用しな  $(\mathbb{D})$
- いでください。 本製品を廃棄するときは、お住まいの地域の条例および法令に従って処分し てください。

#### ■ お手入れのしかた

本製品が汚れたときは、乾いたやわらかい布でふいてください。

(①) シンナー、ベンジン、アルコールなど揮発性の液体を使用すると、変質や変色 を起こす恐れがあります。

### パッケージ内容の確認

本製品のパッケージには次のものが入っています。作業を始める前に、すべてが揃って いるかを確認してください。なお、梱包には万全を期しておりますが、万一不足品、破 損品などがありましたら、すぐにお買い上げの販売店またはエレコム総合インフォメー ションセンターまでご連絡ください。

- キーボード本体(ケーブル長 1.5m).... 1個
- ユーザーズマニュアル(このマニュアルです)..... ......1部

# 各部の名称とはたらき

# ファンクションキー [Fn]キーを押しながら、アイコンが記載されてい るキーを押すことで、システム全体のボリューム を調整したり、メディアプレーヤーなどの操作や 画面の明るさを調整することができます。

◎ ホーム デスクトップを表示します。

- 이 検索
- 検索チャーム・検索ウインドウ・「検索」画面 を起動します。
- ブラウザー起動\*1 Webブラウザーを起動します。
- 電卓\*1
- Windows®標準の「電卓」を起動します。 🔟 前のトラックへ 音楽などを再生中、前の曲へ移動します。\*\*2
- ▶ 再生 / 一時停止 音楽などのメディアを再生します。再生中に 押すと一時停止します。\*2
- 🕨 次のトラックへ
- 音楽などを再生中、次の曲へ移動します。\*\*2 ■ ミュート システム全体の音声出力を止めます。もう一
- 度押すと、ミュートを解除します。
- ボリューム -システム全体のボリュームを下げます。
- 🖚 ボリューム + システム全体のボリュームを上げます。
- ※ 画面を暗くする 画面の表示を暗くします。
- 🔅 画面を明るくする 画面の表示を明るくします。
- ※1 Windows® 8.1 では、モダン版アプリが起
- 動します。 ※2 メディアプレーヤーなどがアクティブな時
- ご使用の環境により動作しない場合や異なる動 作をする場合があります。

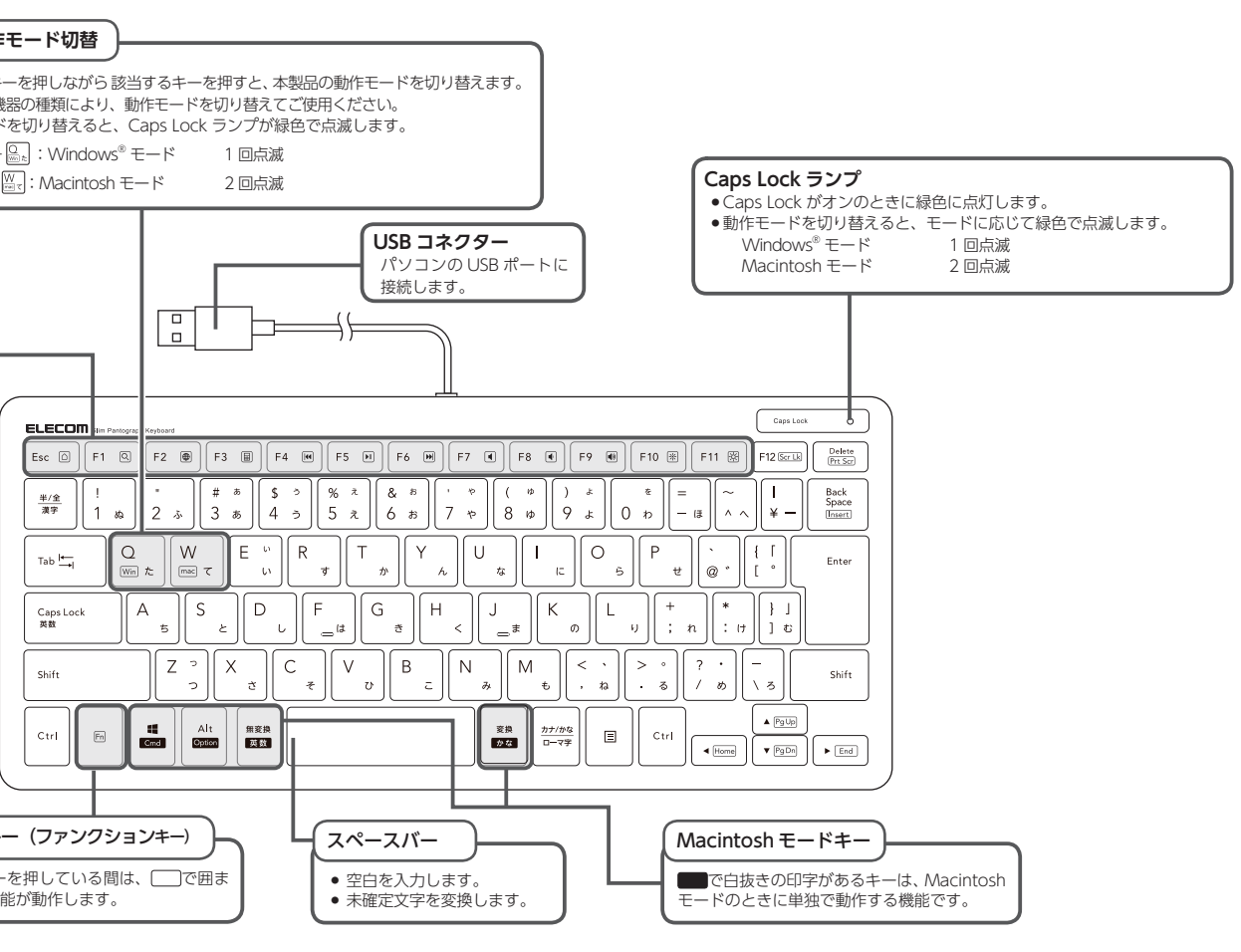

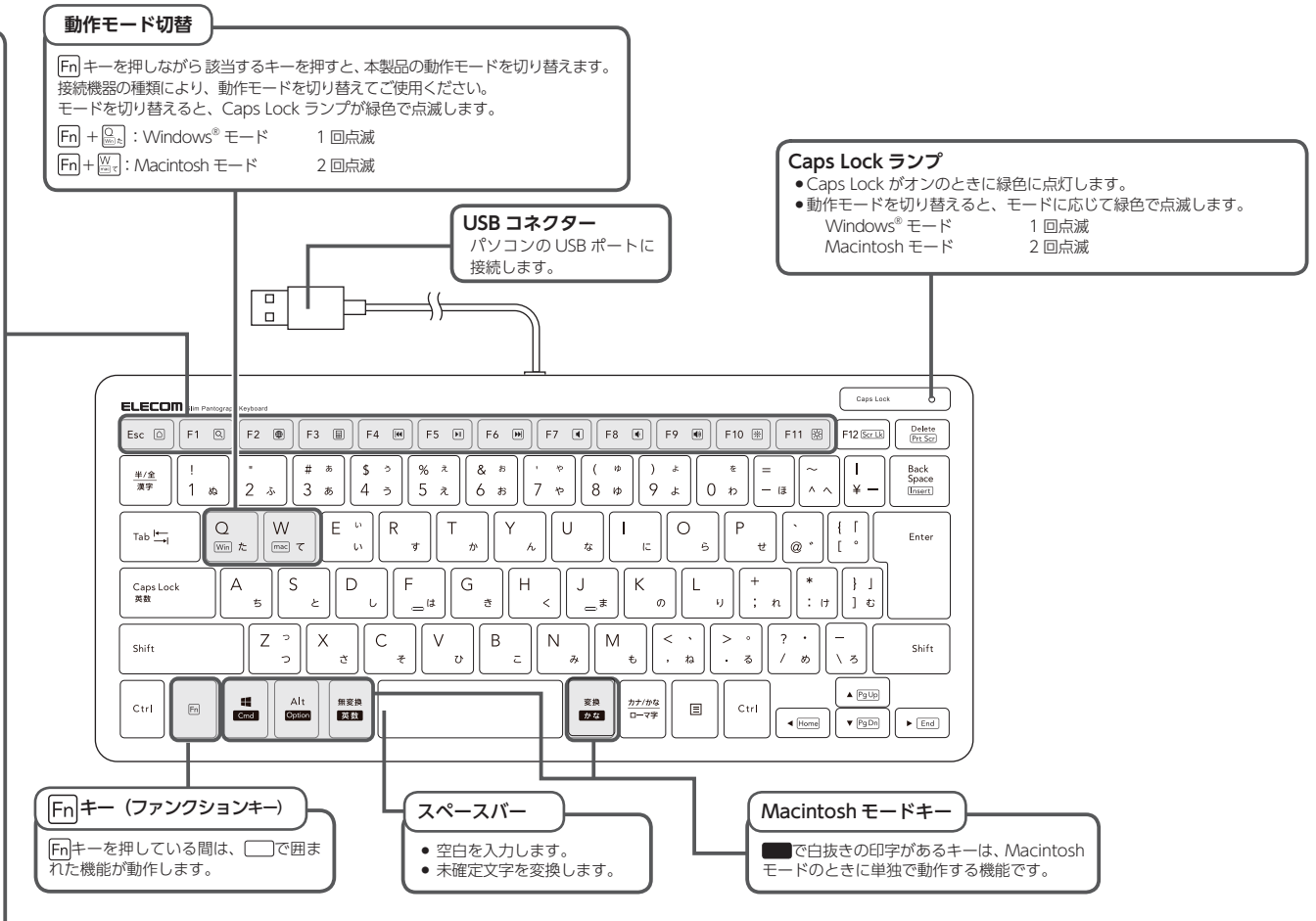

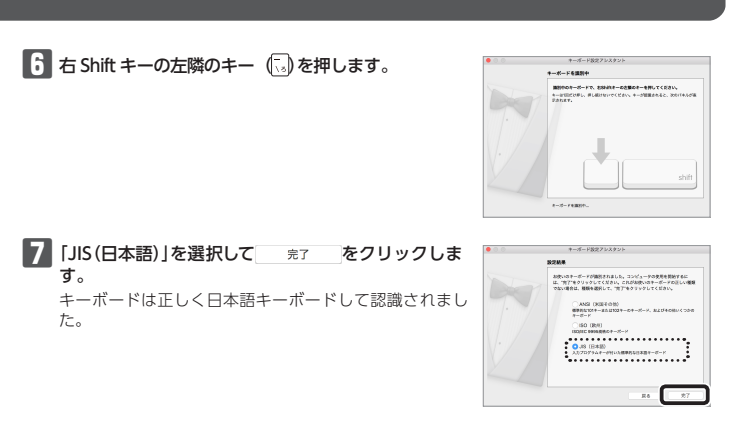

8 Fnキーを押しながら、 とキーを押して、 Macintosh モードに切り替えます。 Caps Lock ランプが緑色で2回点滅します。 これでキーボードを利用できます。

# トラブルシューティング

#### 困ったときは…

設定や操作などで困ったときは、下記 URL または右の QR コードの URL ヘアクセ スしてください。 弊社サポートポータルから、お役に立つ情報をご覧いただけます。

http://www.elecom.co.jp/rd/elesup/016.html

#### 「故障かな?」と思ったら

キーボードが正常に動作しない時は、まずはこちらをお試しください。

#### ①パソコンを再起動してください。

・パソコンの状況によってキーボードが不安定になる場合があります。パソコンを一度再起動し てください。

# ②USB コネクターの接続を確認してください。

- ・本製品の USB コネクターをご使用になるパソコンの USB ポートに正しく接続しているか確認 してください。 ・USB のポートの接触が悪い場合があります。一度本製品の USB コネクターを USB ポートから
- 抜き、接続しなおしてください。 ・パソコンの特定の USB ポートと相性が悪い場合があります。一度パソコンをシャットダウンし、
- 本製品の USB コネクターを別の USB ポートに挿し変えてからパソコンを起動してください。 ・本製品を USB ハブに接続している場合、USB ハブを使用せずに電力供給が安定しているパソコ
- ン本体の USB ポートに接続してください。

#### ■ キーボードが止まってしまうときがある、フリーズする

➡Windows® ではパソコンによっては電力の消費を抑えるため、USB 接続する製品の電源 が自動で切れるように設定されています。XP以外では、以下の方法で設定を変更できます。 各 OS の設定につきましては、弊社サポートポータルよりご確認ください。

#### http://www.elecom.co.jp/rd/elesup/016.html

リンク先の「キーボードが動かなくなった」の各接続方法のリンク先からご確認ください。 Windows®10の場合

- 1. 画面左下のスタートボタンを右クリックし、[電源オプション]をクリックし、「電源と スリープ設定」画面の右側の「関連設定」の「電源の追加設定」をクリックします。
- 2.「電源プラン」で選択している項目右側の「プラン設定の変更」をクリックします。

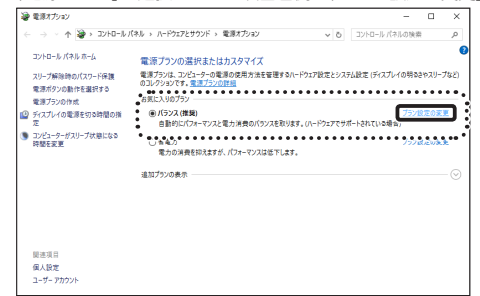

#### 3.「プラン設定の編集」画面で、「詳細な電源設定の変更」をクリックします。

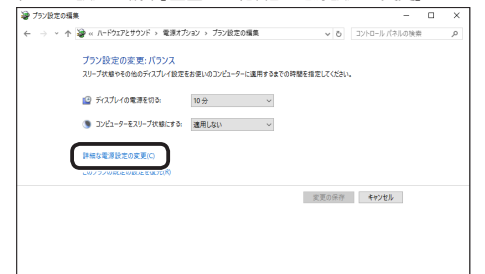

4. 「電源オプション」画面で、一覧から「USB 設定」の「+」マークをクリックし、「USB のセ レクティブ サスペンドの設定」の[+]マークをクリックします。

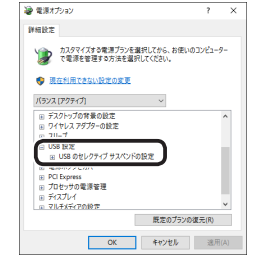

5. [設定]の隣のドロップボックスで、「無効」を選択します。

ノートパソコンをご使用の場合は「設定」の代わりに「バッテリ駆動」と「電源に接続」の2 つの項目があります。その場合は、「電源に接続」の設定を「無効」にしてください。

| -                                                                                |    |
|----------------------------------------------------------------------------------|----|
| 网络胶定                                                                             |    |
| カスタマイズする電源プランを繋択してから、お使いのコンピューター<br>で電源を管理する方法を提択してください。                         |    |
| 🌍 現在利用できない設定の変更                                                                  |    |
| パランス (アクティブ) ~                                                                   |    |
| ■ デスクトップの背景の設定 ・                                                                 |    |
| ● ワイヤレス アダプターの設定                                                                 |    |
| B 20−7                                                                           |    |
| □ US8 投充                                                                         |    |
| 日 1<br>1<br>日 型<br>1<br>1<br>1<br>1<br>1<br>1<br>1<br>1<br>1<br>1<br>1<br>1<br>1 |    |
| <ul> <li>プロセッテの電源金畑</li> </ul>                                                   |    |
| @ 742764                                                                         | ٢  |
| 既定のプランの復元(R)                                                                     |    |
| OK キャンセル 速用(A                                                                    | Q. |

**6** × をクリックして設定を反映させます。

7.右上の[X] (閉じる)をクリックして、「プラン設定の編集」を閉じます。

#### キーボードの一部が正しく入力されない

➡キーボードが101 英語キーボードとして誤認識されている可能性があります。 これはお使いのキーボードを Windows® 目体が英語キーボードと間違って認識するために起こる 問題です。そのため、キートップに印字されている文字を入力しても実際の画面には異なる文字 が表示されます。

#### ●誤認識された場合の入力例

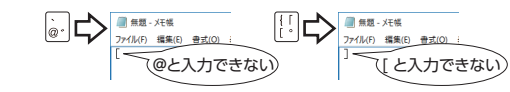

101 英語キーボードへの誤認識の問題を解決する方法として対策ユーティリティである「USB キー ボード 101 ⇒ 106 変更ユーティリティ]を弊社のホームページに用意しておりますので次の手順で ご利用ください。

#### ▶▶ 弊社ホームページよりユーティリティをダウンロードします。

ダウンロード先

http://www.elecom.co.jp/support/download

- トップページの[サポート情報]から入ることができます。
- [ダウンロード]ページにある一覧から [ フルキーボード ] を選択し、「TK-FCP096」をお選び
- ください。 ● ご使用の OS に対応した[USB キーボード 101->106 変更ユーティリティ]をダウンロード してください。
- ※ホームページの内容変更によりユーティリティの場所が変更される場合があります。
- 2 ダウンロードしたファイルをダブルクリックして任意の場所に解凍します。

3 インストール・使用方法については、ユーティリティに添付されている [readme.txt]の 内容をご覧ください。

## 基本仕様

| 製品名        | 有線薄型ミニキーボード                                                                                                    |
|------------|----------------------------------------------------------------------------------------------------|
| 製品型番       | TK-FCP096 シリーズ                                                                                                    |
| 対応機種       | USB インターフェイスを装備した Windows OS、Macintosh OS<br>搭載機                                                                                     |
| 対応 OS      | Windows 10、Windows 8.1、Windows 7、Windows XP、<br>macOS High Sierra(10.13)<br>※各 OS の最新バージョンへのアップデートや、サービスパック<br>のインストールが必要になる場合があります。 |
| 対応インターフェイス | USB                                                                                                    |
| キー数        | 83キー (日本語配列)                                                                                                    |
| キータイプ      | パンタグラフ                                                                                                    |
| キーピッチ      | 19.0 mm                                                                                                    |
| キーストローク    | 2.0 mm                                                                                                    |
| ケーブル長      | 1.5 m                                                                                                    |
| 外形寸法       | W289.2 × D127.5 × H21.2 mm                                                                                                    |
| 動作温度 / 湿度  | 5℃~ 40℃ / ~ 90%RH(ただし結露なきこと)                                                                                                    |
| 保存温度 / 湿度  | -10℃~60℃ / ~ 90%RH(ただし結露なきこと)                                                                                                    |

| この装置は、クラスB機器です。この装置は、住宅環境で使用  | することを目的        |
|-------------------------------|----------------|
| としていますが、この装置がラジオやテレビジョン受信機に近掛 | <b>らして使用され</b> |
| ると、受信障害を引き起こすことがあります。         |                |
| 取扱説明書に従って正しい取り扱いをして下さい。       | VCCI — B       |
|                               |                |

#### ユーザーサポートについて

【よくあるご質問とその回答】 www.elecom.co.jp/support こちらから「製品 Q&A」をご覧ください。 【お電話・FAX によるお問い合わせ(ナビダイヤル)】 エレコム総合インフォメーションセンター TEL:0570-084-465 FAX:0570-050-012 [受付時間] 10:00 ~ 19:00 年中無休

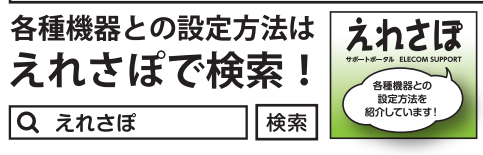

エレコム株式会社は、日本以外の国でのご購入・ご使用による問い合わせ・サポート対応 は致しかねます。また、日本語以外の言語でのサポートは致しかねます。商品交換は保証 規定に沿って対応致しますが、日本以外からの商品交換は対応致しかねます。

#### 保証について

ご購入が証明できる書類(レシート・納品等)と本マニュアルを一緒に保管してください。

#### ■保証内容

保証規定 -

1.弊社が定める保証期間(本製品ご購入日から起算されます。)内に、適切な使用環境で発生 した本製品の故障に限り、無償で本製品を修理または交換いたします。

#### ■無償保証範囲

- 2.以下の場合には、保証対象外となります。
- (1) 購入証明書および故障した本製品をご提出いただけない場合。
- (2) 購入日が確認できる購入証明書(レシート・納品書など)をご提示いただけない場合。
- (3) 購入証明書に偽造・改変などが認められた場合。
- (4) 弊社および弊社が指定する機関以外の第三者ならびにお客様による改造、分解、修理 により故障した場合。
- (5) 弊社が定める機器以外に接続、または組み込んで使用し、故障または破損した場合。 (6) 通常一般家庭内で想定される使用環境の範囲を超える温度、湿度、振動等により故障
- した場合。 (7) 本製品を購入いただいた後の輸送中に発生した衝撃、落下等により故障した場合。
- (8) 地震、火災、落雷、風水害、その他の天変地異、公害、異常電圧などの外的要因によ
- り故障した場合。 (9) その他、無償修理または交換が認められない事由が発見された場合。
- ■修理
- 3.修理のご依頼は、購入証明書(レシート、納品書など)を本製品に添えて、お買い上げの 販売店にお持ちいただくか、弊社修理センターに送付してください。
- 4.弊社修理センターへご送付いただく場合の送料はお客様のご負担となります。また、ご 送付いただく際、適切な梱包の上、紛失防止のため受渡の確認できる手段(宅配や簡易書 留など)をご利用ください。尚、弊社は運送中の製品の破損、紛失については一切の責任 を自いかねます。
- 5.同機種での交換ができない場合は、保証対象製品と同等またはそれ以上の性能を有する 他の製品と交換させていただく場合があります。
- 6.有償、無償にかかわらず修理により交換された旧部品または旧製品等は返却いたしかね ます。

#### ■免責事項

- 7.本製品の故障について、弊社に故意または重大な過失がある場合を除き、弊社の債務不 履行および不法行為等の損害賠償責任は、本製品購入代金を上限とさせていただきます。
- 8.本製品の故障に起因する派生的、付随的、間接的および精神的損害、逸失利益、ならび にデータ損害の補償等につきましては、弊社は一切責任を負いかねます。

#### ■有効範囲

- 9.この保証書は、日本国内においてのみ有効です。
- 10.本保証書は再発行いたしませんので、大切に保管してください。

| 有線薄型ミニキーボード                                                                                                    |
|----------------------------------------------------------------------------------------------------|
| TK-FCP096 シリーズ                                                                                                    |
| ユーザーズマニュアル                                                                                                    |
| 2018年1月31日第2版                                                                                                    |
| エレコム株式会社                                                                                                    |
| ・本書の著作権は、エレコム株式会社が保有しています。                                                                                                   |
| • 本書の内容の一部または全部を無断で複製 / 転載することを禁止させていただきます。                                                                                  |
| <ul> <li>本書の内容に関するご意見、ご質問がございましたら、エレコム総合インフォメーションセン<br/>ターまでご声終願います。</li> </ul>                                              |
| <ul> <li>本製品の仕様および外観は、製品の改良のため予告なしに変更する場合があります。</li> </ul>                                                                   |
| ・本製品を使用したことによる他の機器の故障や不具合等につきましては、責任を負いかねますのでご了承ください。                                                                        |
| <ul> <li>本製品のうち、戦略物資または役務に該当するものの輸出にあたっては、外為法に基づく輸出<br/>または役務取引許可が必要です。</li> </ul>                                           |
| <ul> <li>Windows は、米国 Microsoft Corporationの米国、日本およびその他の国における登録商標または<br/>商標です。</li> </ul>                                    |
| <ul> <li>Macintosh、macOSは、合衆国およびその他の国々で登録されているアップル社の商標です。</li> <li>その他本マニュアルに記載されている会社名・製品名等は、一般に各社の商標ならびに登録商標です。</li> </ul> |